# Volunteer Water Monitoring Online Service – Instruction Guide for New Volunteers

Welcome to the Minnesota Pollution Control Agency (MPCA) Volunteer Water Monitoring Program (VWMP) Online Service. You can use the VWMP Online Service to submit your request to enroll as a Volunteer Lake Monitor or a Volunteer Stream Monitor. After your enrollment has been approved, you can also use the VWMP Online Service to submit your water monitoring results, update your contact information, or select a new/additional waterbody to monitor.

Here is a link to our MPCA eServices portal - <u>https://rsp.pca.state.mn.us</u>.

The VWMP Online Service can be accessed from your desktop computer, smart phone, or tablet. The following internet browsers are recommended for the best functionality: Chrome, Firefox, or Edge.

## Contents

| 1. | Creating an account                                         | 1    |
|----|-------------------------------------------------------------|------|
|    | On the Login page                                           | 3    |
|    | On the Create User ID page                                  | 3    |
|    | On the Choose Password page                                 | 3    |
|    | On the Contact pages                                        | 4    |
|    | On the Challenge/Response Questions page                    | 5    |
|    | On the Electronic Signature PIN page                        | 5    |
|    | On the Facility Search screen                               | 6    |
|    | Log in and select the Volunteer Monitoring service          | 6    |
| 2. | How to enroll in the Volunteer Monitoring volunteer program | 7    |
|    | On the My Workspace page                                    | 7    |
|    | On the Contact Information screen                           | 7    |
|    | On the USPS Address Validation screen                       | 8    |
|    | On the Preferences screen                                   | 9    |
|    | On the Select Waterbody screen                              | 9    |
|    | On the Confirmation screen                                  | . 10 |
|    | To review your submission                                   | . 10 |
|    | Email receipt                                               | . 11 |
| 3. | How to add your Facility ID in your account                 | .11  |
|    | Login                                                       | . 11 |

Minnesota Pollution Control Agency 651-296-6300 | 800-657-3864 or use your preferred relay service | <u>Info.pca@state.mn.us</u>

|    | On the My Workspace page                 | 11 |
|----|------------------------------------------|----|
|    | On the Facility Search screen            |    |
|    | On the Facility Search Results screen    |    |
|    | On the Select Access Type screen         | 13 |
|    | On the Access Change Confirmation screen | 13 |
| 4. | How to submit your monitoring results    | 15 |
|    | Login                                    | 15 |
|    | On the My Workspace page                 | 15 |
|    | On the Path Selection screen             | 15 |
|    | On the Monitoring Results screen         | 15 |
|    | On the Confirmation screen               |    |
|    | To view your data submission             |    |
|    | Email receipt                            | 19 |
| 5. | How to update your contact information   | 19 |
|    | Login                                    | 19 |
|    | On the My Workspace page                 |    |
|    | On the Path Selection screen             |    |
|    | On the Contact Information screen        | 20 |
|    | On the USPS Address Validation screen    | 20 |
|    | On the Select Waterbody screen           | 21 |
|    | On the Confirmation screen               | 21 |
|    | To review your submission                | 21 |
|    | Email receipt                            | 21 |
| 6. | How to request an additional waterbody   | 21 |
|    | Login                                    | 21 |
|    | On the My Workspace page                 | 22 |
|    | On the Path Selection screen             | 22 |
|    | On the Contact Information screen        | 22 |
|    | On the USPS Address Validation screen    | 22 |
|    | On the Select Waterbody screen           | 23 |
|    | On the Confirmation screen               | 24 |
|    | To review your submission                | 24 |
|    | Email receipt                            | 25 |
|    |                                          |    |

## 1. Creating an account

To enroll in the Volunteer Monitoring program as a new volunteer, you must first create an MPCA e-Services account. To create an MPCA e-Services account, go to <a href="https://rsp.pca.state.mn.us">https://rsp.pca.state.mn.us</a> and complete these steps.

### On the Login page

1. Click **Create a new account**.

| LOGIN                |                        |       |
|----------------------|------------------------|-------|
| User ID:             | Password:              | Login |
| Create a new account | >>Forgot my password>> |       |

#### On the Create User ID page

- 1. In the **User ID** box, type any user ID of your choosing. Your user ID must be between 8 and 40 alphanumeric characters. Do not use punctuation, spaces, or special characters. Choose a User ID you will remember each time you need to log in.
- 2. Click Continue.

| CREATE                                                                                                    | USER ID |  |  |
|----------------------------------------------------------------------------------------------------|---------|--|--|
| Type a user ID between 8 and 40 alphanumeric characters. Do not use punctuation, spaces or special character |         |  |  |
| User ID:                                                                                                    | pbunyan |  |  |
|                                                                                                    |         |  |  |
| _                                                                                                    | Clear   |  |  |

#### On the Choose Password page

- 1. In the **User Password** box, type a password. Your password must be between 8 and 40 characters and contain characters from at least two of these groups: lowercase letters, uppercase letters, digits, and special characters (except spaces, quotation marks, <, >, and \). Passwords are case sensitive.
- 2. In the Retype User Password box, type the same password.
- 3. Click Continue.

| Note:<br>Passwords must be bet<br>letters, uppercase letter | ween 8 and 40 characters<br>s, digits, and other charac | (inclusive), chosen from at least tw<br>ters (except space, quotes, <, >, & | o of these groups: lowercase<br>and \). |
|-------------------------------------------------------------|---------------------------------------------------------|-----------------------------------------------------------------------------|-----------------------------------------|
| Passwords are case ser                                      | nsitive.                                                |                                                                             |                                         |
| User Password:                                              | •••••                                                   | Retype User Password:                                                       | •••••                                   |
|                                                             |                                                         |                                                                             |                                         |

#### On the Contact pages

1. Under **Contact Information**, enter your contact information. If an asterisk (\*) is present, you must enter that information.

| * First Name:      | Paul                     | * Address Line 1:  | Minnesota 18 |
|--------------------|--------------------------|--------------------|--------------|
| Middle Initial:    |                          | Address Line 2:    |              |
| * Last Name:       | Bunyan                   | Address Line 3:    | ,            |
|                    |                          | * City:            | Brainerd     |
| Title:             | •                        | * State/Country:   | Minnesota 🗸  |
| * E-Mail Address:  | paul.bunyan@mydomain.com | Foreign State:     |              |
| * Confirm E-Mail:  | paul.bunyan@mydomain.com | * ZIP/Postal Code: | 56401        |
| Organization Name: |                          |                    | 00101        |
| Organization Type: | Private (Non-Government) |                    |              |

- 2. Under Contact Numbers, click Add Contact Number.
- 3. From the Contact # Type list, select the type of number you are adding.
- 4. In the Contact Number box, type your 10-digit number. Do not enter dashes or spaces between numbers.
- 5. If desired, enter your extension and add any comments.
- 6. Click Save.
- 7. Repeat Steps 2–6 for additional contact numbers you want to add.
  - Click Continue.

| At least one contact number is required.               |                     |        |      |   |
|--------------------------------------------------------|---------------------|--------|------|---|
| Phone Number                                           | Туре                | Remove | Edit |   |
| 555555555                                              | Office Phone Number | 8      | 4    | 7 |
| king a column title will sort the table by that column | n.                  |        |      | ] |
|                                                        |                     |        |      |   |

### On the Challenge/Response Questions page

- Please do not provide us with private information; this section is a requirement of the system, but the information will not be used. Additionally, you will not be asked to recall the answers when attempting to log in at any point in the future. Please use the answers provided in #1 through #5 below to get through this section. For **Question 1**, select a question from the list. Then enter Test1 as the answer.
- 2. For **Question 2**, select a question from the list. Then enter Test2 as the answer.
- 3. For **Question 3**, select a question from the list. Then enter Test3 as the answer.
- 4. For **Question 4**, select a question from the list. Then enter Test4 as the answer.
- 5. For **Question 5**, select a question from the list. Then enter Test5 as the answer.
- 6. You can select each question only one time, and your answers cannot be duplicates. Answers are not case sensitive.
- 7. Click **Continue**.

|                                                            | CHALLENGE/RESPONSE QUESTIONS                                                                                                    |  |
|------------------------------------------------------------|----------------------------------------------------------------------------------------------------|--|
| - Create User ID                                           | Select a question and type an answer for five different security questions. Answers cannot be duplicated. Answers are NOT case sensitive |  |
| - Add Contact Info                                         | * Question 1:<br>What is your father's middle name?                                                                                      |  |
| <ul> <li>Setup Challenge<br/>Questions</li> </ul>          | * Question 2:<br>What is your mother's mainlen name?                                                                                     |  |
| <ul> <li>Create Electronic<br/>Signature PIN</li> </ul>    | * Question 3:<br>What is the first pame of your first howfriend or oilffir v                                                             |  |
| <ul> <li>Add Facilities</li> </ul>                         | * Question 4:                                                                                                    |  |
| Please Note<br>You may click on a<br>eviously visited page | In what dity was your mother born?                                                                                                    |  |
| ve) to navigate back to<br>that screen.                    | * Required                                                                                                    |  |

### On the Electronic Signature PIN page

You must set up a PIN as part of the account creation process, **but it will not be used for your Volunteer account needs.** You will not be asked to use this pin again in the future, even if you need to reset your password. To get through this section quickly, we recommend the following.

- 1. In the Electronic Signature PIN box, enter Volunteer1 as your PIN.
- 2. In the Retype Electronic Signature PIN box, type the same PIN again Volunteer1.
- 3. Click **Continue**.

| CREATE A NEW CE                                                                    | RTIFICATION PIN                                                                            |                                                |                                                           |
|------------------------------------------------------------------------------------|--------------------------------------------------------------------------------------------|------------------------------------------------|-----------------------------------------------------------|
| Your PIN will be used to e                                                         | lectronically certify a notification, report,                                              | or application.                                |                                                           |
| Note: The Certification PII<br>other characters (ex<br>Certification PIN is case s | N must be between 8 and 40 characters<br>kcept space, quotes, <, >, & and \).<br>ensitive. | (inclusive), chosen from at least two of these | groups: lowercase letters, uppercase letters, digits, and |
| Certification PIN:                                                                 | •••••                                                                                      | Retype<br>Certification PIN:                   | ••••••                                                    |
|                                                                                    |                                                                                            |                                                | Continue Clear                                            |

#### On the Facility Search screen

- 1. Click **Complete Setup**. You do not need to search for any facility.
- 2. The e-Services system will redirect you to the login page.

#### Log in and select the Volunteer Monitoring service

To log in:

- 1. If you are not already at the Login page, go to https://rsp.pca.state.mn.us in your web browser.
- 2. In the User ID box, type your user ID.
- 3. In the Password box, type your password.
- 4. Click Login.
- 5. The My Services screen opens the first time you log in after account creation.

Note: After account setup is complete, the My Workspace screen will open each time you log in.

- 6. Under the heading Services Requiring Facilities, find Volunteer Water Monitoring.
- 7. Check the box next to Volunteer Water Monitoring.

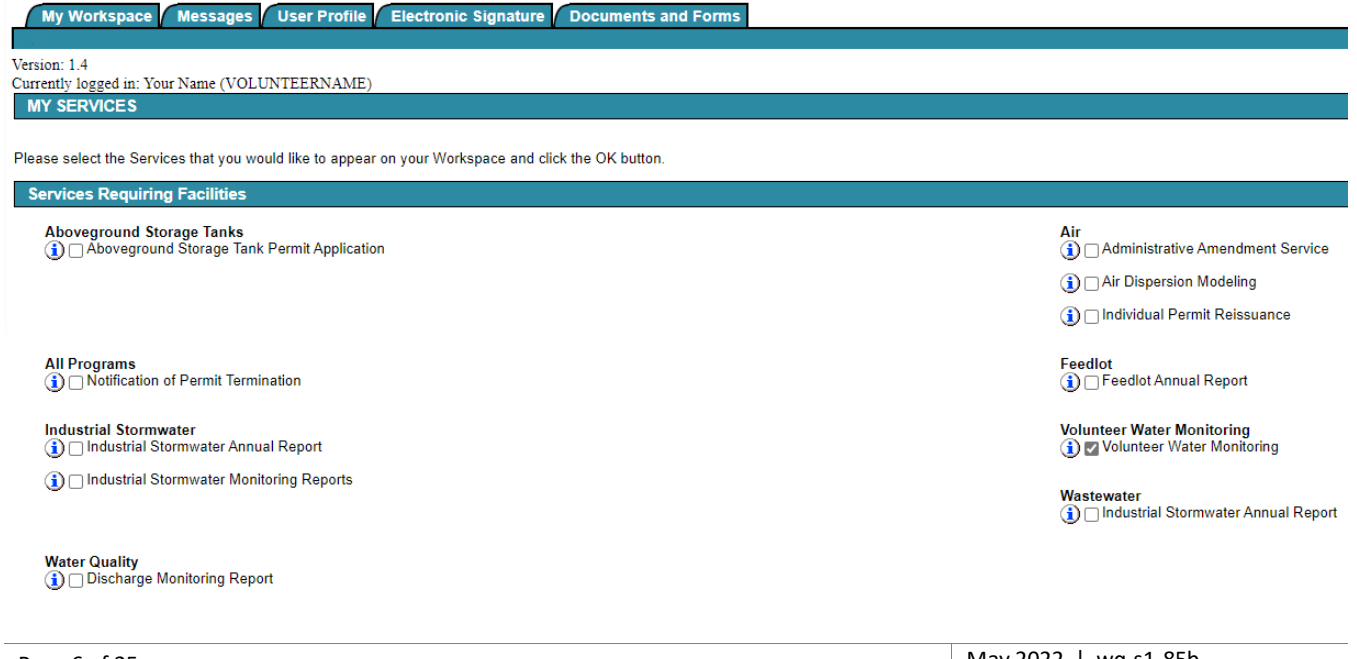

- 8. Click **OK**.
- 9. You are brought back to the **My Workspace** page. Notice how the Volunteer Water Monitoring hyperlink now displays under Service Selection. Each time you login, you can open the Volunteer Water Monitoring online service from your My Workspace home page by clicking the link.

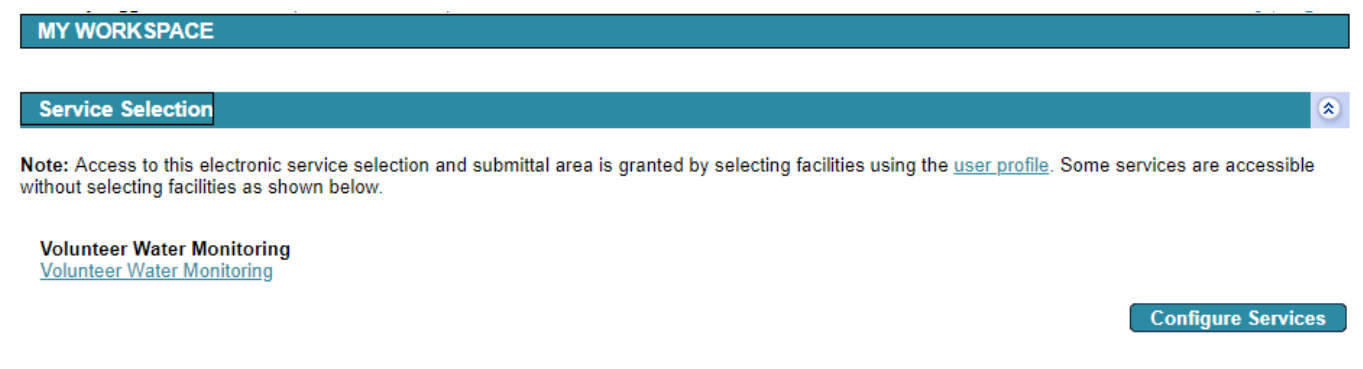

## 2. How to enroll in the Volunteer Monitoring Volunteer program

To enroll in the program, login to your account at <u>https://rsp.pca.state.mn.us</u> complete these steps.

#### On the My Workspace page

1. Click Volunteer Water Monitoring.

| MY WORKSPACE                                                                                                    |   |
|----------------------------------------------------------------------------------------------------|---|
|                                                                                                    |   |
| Service Selection                                                                                                    | ۲ |
| Note: Access to this electronic service selection and submittal area is granted by selecting facilities using the <u>user profile</u> . Some services are accessible without selecting facilities as shown below. | ÷ |
| Volunteer Water Monitoring<br>Volunteer Water Monitoring                                                                                                    |   |

#### **On the Contact Information screen**

Note: Fields marked with an asterisk (\*) are required fields.

- 1. Enter your First Name and Last Name. Middle Initial is optional.
- 2. Enter your Address, State, City and ZIP/Postal Code. County is optional.
- 3. Enter your **Email Address** and **Phone Number**. You must enter at least one email and one phone number. To change the phone number type, select the drop down arrow next to Home Phone Number and select a different option from the list.
- 4. Optional: To add an additional email address or phone number, click **Add Number**. Select a different type of phone number or email address from the list. You can only use each Type once.
- 5. Click Continue.

**Configure Services** 

| ontaot monnation                                                                                        |                                                        |                        |  |
|----------------------------------------------------------------------------------------------------|--------------------------------------------------------|------------------------|--|
| ase add or update Cont                                                                                  | act Information on this screen.                        |                        |  |
| e the Help in the upper r                                                                               | right-hand corner of this page for add                 | ditional instructions. |  |
| First Name:                                                                                             |                                                        |                        |  |
| Middle Initial:                                                                                         |                                                        |                        |  |
| Last Name:                                                                                              |                                                        |                        |  |
| Address Line 1:                                                                                         |                                                        |                        |  |
| Address Line 2:                                                                                         |                                                        |                        |  |
| Address Line 3:                                                                                         |                                                        |                        |  |
| County:                                                                                                 |                                                        | •                      |  |
| State:                                                                                                  | Minnesota                                              | •                      |  |
| City:                                                                                                   |                                                        | •                      |  |
|                                                                                                    |                                                        |                        |  |
| Zip/Postal Code:                                                                                        |                                                        |                        |  |
| Zip/Postal Code:<br>3oth a phone number ar<br>*Type                                                     | nd email address are required.<br>*Contact Number      | Remove                 |  |
| Zip/Postal Code:<br>Both a phone number ar<br>Type<br>Email Address                                     | nd email address are required.<br>*Contact Number      | Remove                 |  |
| Zip/Postal Code:<br>3oth a phone number ar<br><u>*Type</u><br>Email Address<br>Home Phone Number        | nd email address are required.<br>*Contact Number      | Remove                 |  |
| Zip/Postal Code:<br>3oth a phone number ar<br>"Type<br>Email Address<br>Home Phone Number<br>Add Number | nd email address are required.<br>*Contact Number<br>• | Remove                 |  |

#### **On the USPS Address Validation screen**

This screen displays potential address matches based on the USPS standard formatting. If the address you entered matched USPS standard formatting, you will not be taken through this screen.

- 1. Review the **Possible USPS Address Match**(es) that display(s).
- 2. To update your address to one of the potential matches, click the **Select** check box next to the updated address you wish to use. If the address you entered is correct and you do not wish to change it, skip to Step 3.
- 3. Click **Continue**.

|                           | USPS ADDRESS VALIDATION                       |  |
|---------------------------|-----------------------------------------------|--|
| Current Location Address: | 520 Lafayette Ro<br>Saint Paul MN 5           |  |
| Select Poss               | ible USPS Address Match                       |  |
| S S                       | 520 Lafayette Rd N<br>aint Paul MN 55155-4102 |  |
|                           |                                               |  |

### **On the Preferences screen**

Note: Fields marked with an asterisk (\*) are required fields.

- 1. Answer the three required questions.
- 2. Optional: Include a comment.
- 3. Optional: Answer the last question.
- 4. Click Continue.

| ✓             |
|---------------|
| <b></b>       |
| <b></b>       |
|               |
| <b>`</b>      |
| Save Continue |
|               |

### On the Select Waterbody screen

1. Click the Map button. A separate map window will open.

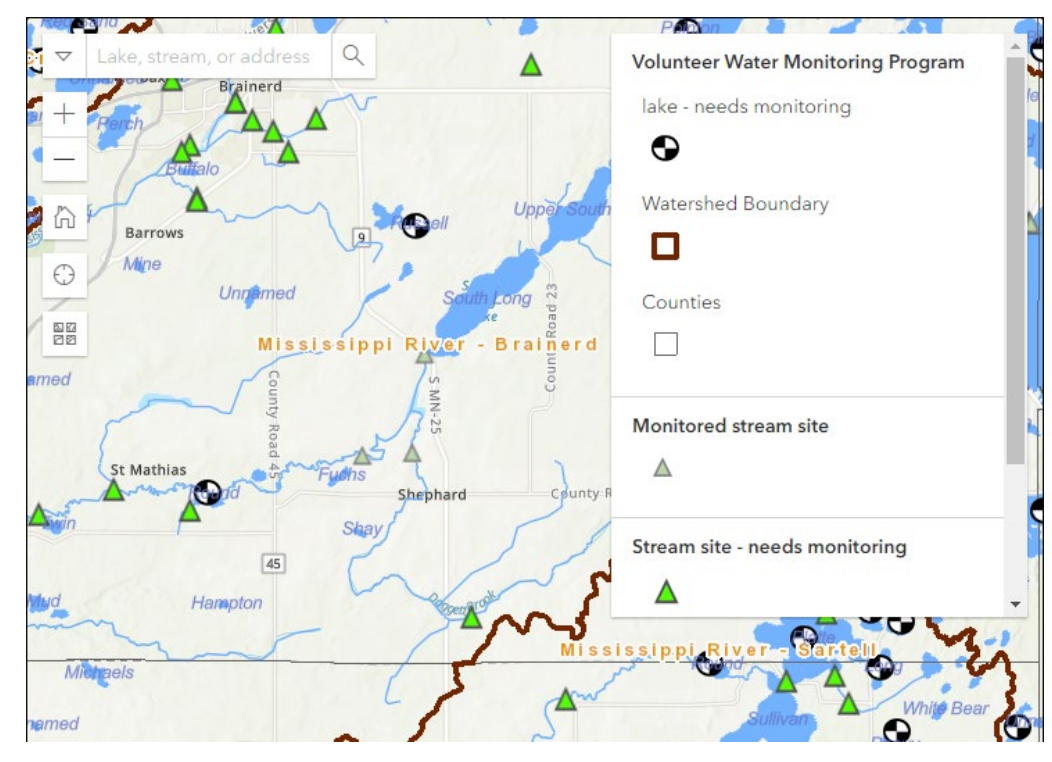

- 2. Use the map to locate and select the waterbody you are interested in monitoring.
  - a. Click and hold your cursor to drag across the map.

b. A search tool located in the top left allows you to search for a lake, stream or address.

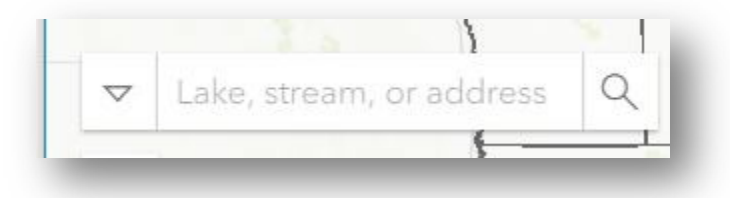

- c. Use the +/- buttons to zoom in or out, or double click the area of interest to zoom in.
- d. The Home icon returns you to the statewide view.
- e. The "Find my location"  $\Box$  icon marks your location.
- f. The icon allows you to choose different base map views imagery, imagery hybrid, streets, navigation, etc. The default is topographic.
- g. Click the waterbody you would like to monitor. This will populate fields on the main screen back in the online system with the name of the waterbody and other corresponding information.
- 3. Close the Map window by clicking the X in the top right corner. Return to the Select Waterbody screen.
- 4. Confirm that the map automatically filled out the Selected Waterbody fields on the screen with the lake or stream you intend to monitor.
- 5. If you selected a Lake, answer whether you need a Secchi disk.
- 6. Click **Continue**.

#### On the Confirmation screen

1. If you need to make changes, click the **Return** button to return to the appropriate screen and edit the information. Otherwise, click **Submit** to complete your enrollment request.

#### CONFIRMATION

Thank you for enrolling in the Volunteer Water Monitoring Program. We are excited to have you join us as a volunteer. We will follow up with more information. Click Submit to finish and submit your request. Click Return to go back and review your entries.

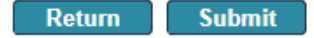

#### To review your submission

- 1. After submitting your enrollment, you will be automatically redirected to the My Workspace screen.
- 2. Scroll to the My Services Submitted section to view your enrollment request. You can identify it using the Service ID and Date. Click the **View** icon or **Copy of Record** icon to view a copy of what you submitted.

| My Serv       | vices - Submitted                      |                            |                  |        |                 |                          |                        |                               |                                                                    | ۲                 |
|---------------|----------------------------------------|----------------------------|------------------|--------|-----------------|--------------------------|------------------------|-------------------------------|--------------------------------------------------------------------|-------------------|
| ID            | Facility Name                          | Description                | Status           | Shared | Created<br>Date | Last<br>Modified<br>Date | Last<br>Modified<br>By | View                          | History                                                            | Copy of<br>Record |
| 24758         | Your Name                              | Volunteer Water Monitoring | Pending Decision |        | 03/21/2022      | 03/21/2022               | 2                      | $\langle \! \! \! \! \rangle$ | $\langle \! \! \! \! \! \! \! \! \! \! \! \! \! \! \! \! \! \! \!$ | 1                 |
| Clicking a co | olumn title will sort the table by tha | t column.                  |                  |        |                 |                          |                        |                               |                                                                    |                   |

1. Click **Logout** at the top, right corner of the page once you are finished.

## Email receipt

MPCA staff will perform a cursory review of your enrollment request, and you will receive a confirmation email within one week. The email includes a summary of next steps and also includes an attached file called a **Copy of Record**. The Copy of Record shows all the details of your enrollment request. We recommend you keep a copy of this email for your records.

## 3. How to add your Facility ID in your account

After your enrollment request has been approved, MPCA staff will contact you and provide your Facility ID. Follow these steps to add your Facility ID to your account. Your Facility ID and Volunteer ID are the same number.

### Login

To log in:

- 1. If you are not already at the Login page, go to https://rsp.pca.state.mn.us in your web browser.
- 2. In the User ID box, type your user ID.
- 3. In the Password box, type your password.
- 4. Click Login.

### On the My Workspace page

1. Under the My Facilities section, click the Add Facilities button.

#### MY WORKSPACE

#### Service Selection

Note: Access to this electronic service selection and submittal area is granted by selecting facilities using the <u>user profile</u>. Some services are accessible without selecting facilities as shown below.

| Volunteer Water Monitoring |  |
|----------------------------|--|
| Volunteer Water Monitoring |  |
|                            |  |

#### My Facilities

Note: You may add facilities by clicking the "Add Services/Facilities" button below.

You do not have any facilities in your profile. You may add facilities by selecting the Add Facility button on the My Workspace screen.

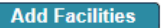

**Configure Services** 

\*

\*

#### **On the Facility Search screen**

- 1. In the Facility ID field, type your Facility ID/Volunteer ID.
  - a. Your Facility ID/Volunteer ID is the numeric ID that the MPCA staff provided to you.

#### 2. Click Search.

| FACILITY SEARCH                                                                                                    |                                                                                                    |                                                                                                    |
|----------------------------------------------------------------------------------------------------|----------------------------------------------------------------------------------------------------|----------------------------------------------------------------------------------------------------|
| Use this search tool to find the facil<br>account. Enter or select information<br>associated facility, click <b>Complete</b>                                                                                                    | ties you want to link with your user account. Some online services require<br>about the facility you are looking for and click <b>Search</b> . If you are creating<br><b>Setup</b> . You can add a facility later if you need it.                                                                                                    | e you to have a facility associated with your<br>an account and don't know if you need an                                                                                                    |
| Recommended ways to search incl<br>• Alternate/Historic Name/ID: Enter<br>from the Facility User Group list in<br>Permit Number' as the Facility Use<br>• Facility Name: Enter your facility<br>For example, entering "Car*" in the<br>• Facility ID: Enter your Agency Inter<br>it. | Ide:<br>your permit number or site ID in this field. This field accepts alpha and nur<br>combination with entering the permit number or site ID. For example - ente<br>r Group.<br>name in this field. You can enter partial values followed by an asterisk(*) to<br>Facility Name field would return all facilities whose names begin with "Car<br>rrest (AI) ID here. This field accepts numeric values only. MPCA staff can f | meric values. To refine your search, select an option<br>r your 8-digit air permit number and select "Air<br>search for all records that begin with that value.<br>" such as "Carpet Cleaning"<br>help you retrieve this ID number if you do not know |
| You must enter search terms in at I                                                                                                    | east one field before clicking the Search button                                                                                                    |                                                                                                    |
| Facility ID:                                                                                                    | Address:                                                                                                    |                                                                                                    |
| Facility Name:                                                                                                    | County:                                                                                                    | -                                                                                                    |
| Alternate/Historic                                                                                                    | Municipality:                                                                                                    | •                                                                                                    |
| Nament.                                                                                                    | ZIP:                                                                                                    |                                                                                                    |
| Facility Type:                                                                                                    |                                                                                                    | •                                                                                                    |
| Facility User Group:                                                                                                    |                                                                                                    |                                                                                                    |
|                                                                                                    |                                                                                                    |                                                                                                    |
|                                                                                                    |                                                                                                    | Search Return                                                                                                    |
|                                                                                                    |                                                                                                    |                                                                                                    |

#### On the Facility Search Results screen

- 1. Verify that the search result matches your name (under Facility) and your volunteer ID (under Facility ID).
- 2. Check the box under **Selected**, and then click **Continue**.

| FACILITY SEA   | ARCH RESULTS |             |                  |                                                                    |                 |          |
|----------------|--------------|-------------|------------------|--------------------------------------------------------------------|-----------------|----------|
|                |              |             |                  |                                                                    |                 |          |
| Selected       | Facility     | Facility ID | Physical Address | View                                                               |                 |          |
|                | Your Name    | 000000      |                  | $\langle \! \! \! \! \! \! \! \! \! \! \! \! \! \! \! \! \! \! \!$ |                 |          |
|                |              |             |                  |                                                                    |                 |          |
| Clear/Check Al |              |             |                  | Add                                                                | More Facilities | Continue |

#### On the Select Access Type screen

- 1. Click the dropdown arrow under Change Access Type to.
- 2. Click on Volunteer Monitoring Volunteer to select it from the dropdown list.
- 3. Click Continue.

#### SELECT ACCESS TYPE

Please select an Access Type for each facility added.

| Facility Name | Facility ID | Current Access Type | Select Access Type      | Cancel Access Request |
|---------------|-------------|---------------------|-------------------------|-----------------------|
| Your Name     | 000000      | No Access           | Volunteer Water Monitor | 8                     |
|               |             |                     |                         |                       |

### On the Access Change Confirmation screen

- 1. Note that your Volunteer Monitoring Volunteer access is Granted.
- 2. Click Continue.

ACCESS CHANGE CONFIRMATION

View/Print Language

Continue

Access Change - Online Approval

Your access request is Granted. Facility Name: Your Name Facility ID: 000000 Access Type Requested: Volunteer Water Monitor

Continue

1. You are returned to the **My Workspace** home page. Note that your Name and Volunteer ID now display under My Facilities.

| My Facilities                                      |                                |                  |                         |               |                  |                    |                               | ۲        |
|----------------------------------------------------|--------------------------------|------------------|-------------------------|---------------|------------------|--------------------|-------------------------------|----------|
| Note: You may add facilities by clicki             | ng the "Add Services/Facilitie | s" button below. |                         |               |                  |                    |                               |          |
| Facility Name                                      | Facility ID                    | Program          | Access Type             | Access Status | Manage<br>Access | Manage<br>Security | View                          | Remove   |
| Your Name                                          | 000000                         | N/A              | Volunteer Water Monitor | Granted       | Ś                |                    | $\langle \! \! \! \! \rangle$ | 8        |
| Clicking a column title will sort the table by the | at column.                     |                  |                         |               |                  |                    |                               |          |
|                                                    |                                |                  |                         |               |                  |                    | Add Fa                        | cilities |

Congratulations! Your enrollment in the Volunteer Water Monitoring Program is complete. You can now enter water monitoring data that you collect in the field through your eServices account and update your contact information or request a new waterbody at any time.

## 4. How to submit your monitoring results

Follow these steps to submit your monitoring results to the MPCA. You can use this online service to submit your results throughout the monitoring season, or you can submit all your results the end of the season. The service allows you to submit monitoring results for one waterbody at a time.

### Login

To log in:

- 1. If you are not already at the Login page, go to https://rsp.pca.state.mn.us in your web browser.
- 2. In the User ID box, type your user ID.
- 3. In the Password box, type your password.
- 4. Click Login.

#### On the My Workspace page

1. Under the "Service Selection" heading, click the **Volunteer Water Monitoring** hyperlink to open the online service.

| MY WORKSPACE                                                                                                    |   |
|----------------------------------------------------------------------------------------------------|---|
|                                                                                                    |   |
| Service Selection                                                                                                    | ۲ |
| Note: Access to this electronic service selection and submittal area is granted by selecting facilities using the <u>user profile</u> . Some services are accessibl without selecting facilities as shown below. | е |

Volunteer Water Monitoring Volunteer Water Monitoring

**Configure Services** 

### **On the Path Selection screen**

- 1. Select the radio button next to Submit Monitoring Results.
- 2. Click Continue.

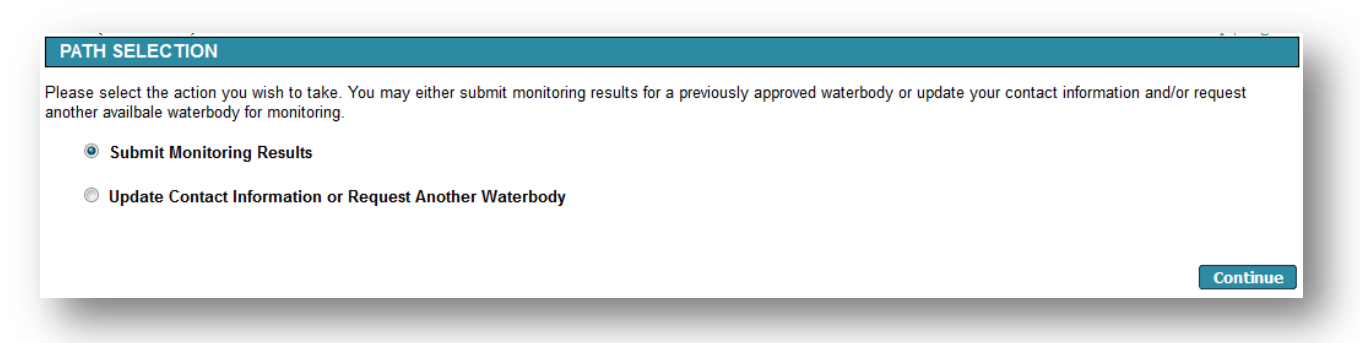

### On the Monitoring Results screen

1. Click the Waterbody dropdown arrow to select the Lake or Stream you want to submit results for.

#### **For lakes**

Note: Fields marked with an asterisk (\*) are required fields.

- 1. Enter the **Year** the monitoring was conducted.
- 2. Optional: Enter the Lake Depth at Site (ft.). Please enter Lake Depth at Site in whole numbers and round up.
- 3. Optional: Enter the **Ice-off** and **Ice-on** dates.
- 4. Enter the monitoring **Date**.
- 5. Enter the **Time** using the format (HH:MM AM/PM).
- 6. Enter the **Secchi Depth** (to the nearest ½ foot).
- 7. For **On Bottom?**, enter "B" if your Secchi disk reached the bottom of the lake.
- 8. Enter the **Physical Condition** using the drop-down list.
- 9. Enter the **Recreational Suitability** using the drop-down list.
- 10. Enter the Water Color using the drop-down list.
- 11. Optional: Enter any **Comments** you want to include that may affect your Secchi reading such as recent rain events, windy conditions or algae bloom.
- 12. To add additional monitoring records, use the **Add Row** button. Repeat Steps 4 through 11 to add additional monitoring records as needed.
- 13. To remove a row that you added, click the Remove "X" icon.
- 14. If you entered several rows of data for one monitoring location and then try to select another monitoring location in the same screen you will receive a warning at the top of the screen Click Cancel or all the data you entered will be deleted.

| JCIVI                                                          | CCJ and par                | tners                    |                         |                   |                            | OK Cancel                 |                     | CONTR                 | ROLAGENCY |
|----------------------------------------------------------------|----------------------------|--------------------------|-------------------------|-------------------|----------------------------|---------------------------|---------------------|-----------------------|-----------|
| My Workspace Me                                                | ssages 🗸 User Profile      | Electronic Signa         | ture Docume             | nts and Forms     |                            | _                         |                     |                       |           |
| ion: 1.4                                                       |                            |                          |                         |                   |                            |                           |                     |                       | Hele      |
| entry togged in:                                               | MONITORING RESL            | JLTS                     |                         |                   |                            |                           |                     |                       | rieij     |
| <ul> <li>Path Selection</li> <li>Monitoring Results</li> </ul> | Please select the waterbo  | ody and year for which   | you wish to enter       | monitoring result | s. Observations may the    | n be entered into the tab | le below.           |                       |           |
| - Confirmation                                                 | For additional guidance of | on entering lake and str | eam monitoring d        | ata, please click | on the Help link in the up | per right hand corner of  | this page.          |                       |           |
| Please Note<br>You may click on a<br>reviously visited page    | "Monitoring Location:      | 21-0106-01-203 - La      | atoka (North Bay)       | ~                 |                            |                           |                     |                       |           |
| ove) to navigate back to<br>that screen.                       | *Year:                     | 2020                     |                         |                   |                            |                           |                     |                       |           |
|                                                                | Lake Depth at Site (ft):   | 15                       |                         |                   |                            |                           |                     |                       |           |
|                                                                | Ice-off<br>(MM/DD/YYYY):   | 03/31/2020               |                         |                   |                            |                           |                     |                       |           |
|                                                                | Ice-on<br>(MM/DD/YYYY):    |                          |                         |                   |                            |                           |                     |                       |           |
|                                                                | *Date<br>(MM/DD)           | Time (HH:MM AM/PM)       | *Secchi Depth<br>(feet) | On Bottom?        | Physical Condition         | Recreational Suitability  | Water Color         | Comments              | Remove    |
|                                                                | 07/01                      | 08:00 AM                 | 10                      |                   | 1 = Crystal clear w 🗸      | 2 = Very minor aes 🗸      | Green water cause 🗸 | this data is not real |           |
|                                                                | 07/02                      | 08:00 AM                 | 11                      |                   | 1 = Crystal clear w 🗸      | 2 = Very minor aes 🗸      | Green water cause 🗸 | this data is not real | •         |
|                                                                | And Davis                  |                          |                         |                   |                            |                           |                     |                       |           |

- 1. Click **Save** to save your entries. See Step 3 under **To view your data submission** if you monitor multiple locations.
- 2. Once you are ready to submit the data, click **Submit**.
- 3. Skip ahead to the "On the Confirmation screen" section.

#### For streams

Note: Fields marked with an asterisk (\*) are required fields.

- 1. Enter the **Year** the monitoring was conducted.
- 2. Enter the monitoring **Date**.
- 3. Enter the **Time** using the format HH:MM AM/PM.
- 4. Enter the **Appearance** using the drop-down list.
- 5. Enter the **Recreational Suitability** using the drop-down list.
- Enter the Secchi Tube Depth (cm). Enter '100' if you could see the Secchi disk at the bottom of the tube and recorded '>100' (greater than) on your datasheet. The '>' (greater than) will be added automatically when you enter '100'.
- 7. For Rainfall Event, select Yes if you monitored in response to a rain event. Otherwise, select No.
- 8. Enter the Stream Stage Estimate using the drop-down list.
- 9. Optional: Enter the Temp (deg. F).
- 10. Optional: Select Yes to **Photo Taken?** if you took a photo.
- 11. Optional: Enter any **Comments** you want to include. Use the "Comments" space to record anything unusual observed during a sampling visit; note things like recent severe weather, construction activities occurring upstream, changes in adjacent land use, or a dramatic change in the appearance of stream water.
- 12. To add additional monitoring records for the same monitoring location, use the **Add Row** button. Repeat Steps 2 through 11 to add additional monitoring records as needed.

| -Servi                                                | Ces for busi             | inesses, governmen<br>rtners |                         | Are you sure to     | delete the previously entered d | OK Cancel                 |                     | CONT CONT             | ROL AGENCY | fion G      |
|-------------------------------------------------------|--------------------------|------------------------------|-------------------------|---------------------|---------------------------------|---------------------------|---------------------|-----------------------|------------|-------------|
| y Workspace 🖊 Me                                      | ssages Vser Profile      | Electronic Signat            | ture Docume             | nts and Forms       |                                 |                           |                     |                       |            |             |
| : 1.4<br>ly logged in:                                |                          |                              |                         |                     |                                 |                           |                     |                       |            | Help   Logo |
|                                                       | MONITORING RESI          | ULTS                         |                         |                     |                                 |                           |                     |                       |            |             |
| Path Selection                                        | Please select the waterb | ody and year for which       | you wish to enter       | monitoring result   | s. Observations may the         | n be entered into the tab | ble below.          |                       |            |             |
| Confirmation                                          | For additional guidance  | on entering lake and str     | eam monitoring d        | ata, please click o | on the Help link in the up      | per right hand corner of  | this page.          |                       |            |             |
| Please Note<br>u may click on a<br>ously visited page | *Monitoring Location:    | 21-0106-01-203 - La          | atoka (North Bay)       | ~                   |                                 |                           |                     |                       |            |             |
| to navigate back to<br>that screen.                   | *Year:                   | 2020                         |                         |                     |                                 |                           |                     |                       |            |             |
|                                                       | Lake Depth at Site (ft): | 15                           |                         |                     |                                 |                           |                     |                       |            |             |
|                                                       | Ice-off<br>(MM/DD/YYYY): | 03/31/2020                   |                         |                     |                                 |                           |                     |                       |            |             |
|                                                       | Ice-on<br>(MM/DD/YYYY):  |                              |                         |                     |                                 |                           |                     |                       |            |             |
|                                                       | *Date<br>(MM/DD)         | Time (HH:MM AM/PM)           | *Secchi Depth<br>(feet) | On Bottom?          | Physical Condition              | Recreational Suitability  | Water Color         | Comments              | Remove     |             |
|                                                       | 07/01                    | 08:00 AM                     | 10                      |                     | 1 = Crystal clear w 🗸           | 2 = Very minor aes 🗸      | Green water cause 🗸 | this data is not real |            |             |
|                                                       | 07/02                    | 08:00 AM                     | 11                      |                     | 1 = Crystal clear w 🗸           | 2 = Very minor aes 🗸      | Green water cause 🗸 | this data is not real | 8          |             |
|                                                       | Add Row                  |                              |                         |                     |                                 |                           |                     |                       |            |             |
|                                                       |                          |                              |                         |                     |                                 |                           |                     |                       |            |             |

a. To remove a row that you added, click the Remove "X" icon.

- If you entered several rows of data for one monitoring location and then try to select another monitoring location in the same screen you will receive a warning at the top of the screen – Click Cancel or all the data you entered will be deleted.
- 14. Click **Save** to save your entries. See Step 3 under **To view your data submission** if you monitor multiple locations.
- 15. Once you are ready to submit the data, click Submit.

#### On the Confirmation screen

1. After pressing **Submit**, you will be taken to the Confirmation screen. If you need to make changes to the data you just entered, click the **Return** button to return to the Monitoring Results screen and edit the information. Otherwise, click **Submit** to send in your monitoring data.

|  | and a second point outer. o | new meturn to go back and | review your chuics. |
|--|-----------------------------|---------------------------|---------------------|
|  | ·                           | 5                         |                     |
|  |                             |                           |                     |
|  |                             |                           |                     |
|  |                             |                           | Return Submit       |
|  |                             |                           |                     |

#### To view your data submission

- 1. After submitting, you will be redirected to the My Workspace home screen.
- Scroll to the My Services Submitted section to view your request. There may be a lag between your request and the submittal appearing in this section (up to 5 minutes). You can identify it using the Service ID and Date. Click the View icon or Copy of Record icon to view a copy of what you submitted.

| My Services | s - Submitted |                            |          |             |                  |                        |                        |                                                                                   |                                                                    | ۲                 |
|-------------|---------------|----------------------------|----------|-------------|------------------|------------------------|------------------------|-----------------------------------------------------------------------------------|--------------------------------------------------------------------|-------------------|
| <<          | <             | 1 <u>2 3 4 5 6 7 8</u>     |          |             |                  |                        |                        | ≥                                                                                 |                                                                    |                   |
| ID          | Facility Name | Description                | Status   | Shared Crea | ated Mo<br>ite D | .ast<br>dified<br>Date | Last<br>Modified<br>By | View                                                                              | History                                                            | Copy of<br>Record |
| 24859       | Your Name     | Volunteer Water Monitoring | Received | 03/28       | /2022 03/2       | 8/2022                 |                        | $\langle \! \! \! \! \! \! \! \! \! \! \! \! \! \! \! \! \! \! \!$                | $\langle \! \! \! \! \! \! \! \! \! \! \! \! \! \! \! \! \! \! \!$ | 1                 |
| 24858       | Your Name     | Volunteer Water Monitoring | Received | 03/28       | /2022 03/2       | 28/2022                |                        | $\langle \! \! \! \! \! \! \! \! \! \! \! \! \! \! \! \! \! \! \!$                | - 🕪                                                                | 1                 |
| 24857       | Your Name     | Volunteer Water Monitoring | Received | 03/28       | /2022 03/2       | 8/2022                 |                        | $\langle\!\!\!\!\!\!\!\!\!\!\!\!\!\!\!\!\!\!\!\!\!\!\!\!\!\!\!\!\!\!\!\!\!\!\!\!$ | $\langle \! \! \! \! \! \! \! \! \! \! \! \! \! \! \! \! \! \! \!$ | 1                 |

- 1. If you want to submit data for another lake or stream that you monitor, then click the Volunteer Water Monitoring Service hyperlink to bring you back into the service where you can select another water
- 2. body in the Monitoring Results screen.

#### MY WORKSPACE

#### Service Selection

Note: Access to this electronic service selection and submittal area is granted by selecting facilities using the <u>user profile</u>. Some services are accessible without selecting facilities as shown below.

Volunteer Water Monitoring Volunteer Water Monitoring

Configure Services

\*

1. Click **Logout** at the top, right corner of the page once you are finished.

### **Email receipt**

You will receive a confirmation email within 15 minutes. The email includes an attached file called a **Copy of Record**. The Copy of Record shows all the details of your data submittal. We recommend you keep a copy of this email for your records.

**Note:** You can submit data as many times as you would like during a monitoring season. Once you press Submit, that data comes in to MPCA and will no longer be viewable on the data entry screen. To view the data you previously submitted, follow the steps in section "To view your data submission."

## 5. How to update your contact information

Follow these steps to update your contact information or request to monitor an additional waterbody.

#### Login

To log in:

- 1. If you are not already at the Login page, go to <a href="https://rsp-test.pca.state.mn.us">https://rsp-test.pca.state.mn.us</a> in your web browser.
- 2. In the User ID box, type your user ID.
- 3. In the **Password** box, type your password.
- 4. Click Login.

#### On the My Workspace page

1. Click the Volunteer Water Monitoring hyperlink to open the online service.

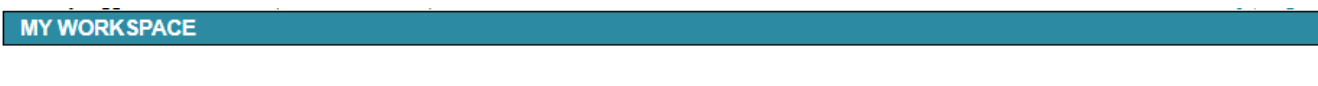

Service Selection

Note: Access to this electronic service selection and submittal area is granted by selecting facilities using the <u>user profile</u>. Some services are accessible without selecting facilities as shown below.

Volunteer Water Monitoring Volunteer Water Monitoring

Configure Services

\*

### **On the Path Selection screen**

- 1. Select the radio button next to Update Contact Information or Request Another Waterbody.
- 2. Click Continue.

| Please select the action you wish to take. You may either submit monitoring results for a previously approved waterbody or update your contact information and/or re<br>available waterbody for monitoring.  Submit Monitoring Results  Update Contact Information or Request Another Waterbody | quest another |
|----------------------------------------------------------------------------------------------------|---------------|
| <ul> <li>Submit Monitoring Results</li> <li>Update Contact Information or Request Another Waterbody</li> </ul>                                                                                                    |               |
| Ipdate Contact Information or Request Another Waterbody                                                                                                    |               |
|                                                                                                    |               |
|                                                                                                    |               |
|                                                                                                    | Continue      |

## **On the Contact Information screen**

- 1. Review your contact information and make updates as needed. Fields marked with an asterisk (\*) are required fields. Your last name may be updated on this screen.
- 2. Click Continue.

| Contact Information           | ··· ·                                                     |  |  |  |  |
|-------------------------------|-----------------------------------------------------------|--|--|--|--|
| Please add or update Conta    | ct Information on this screen.                            |  |  |  |  |
| Jse the Help in the upper rid | pht-hand corner of this page for additional instructions. |  |  |  |  |
| *First Name                   |                                                           |  |  |  |  |
| i not numer                   | Laura                                                     |  |  |  |  |
| Middle Initial:               |                                                           |  |  |  |  |
| *Last Name:                   | Lake                                                      |  |  |  |  |
| *Address Line 1:              | 520 Lafayette Rd N                                        |  |  |  |  |
| Address Line 2:               |                                                           |  |  |  |  |
| Address Line 3:               |                                                           |  |  |  |  |
| County:                       | Ramsey -                                                  |  |  |  |  |
| *State:                       | Minnesota 👻                                               |  |  |  |  |
| *City:                        | Saint Paul 🗸                                              |  |  |  |  |
| *Zip/Postal Code:             | 55155                                                     |  |  |  |  |
| Both a phone number and       | email address are required.                               |  |  |  |  |
| *Туре                         | *Contact Number Remove                                    |  |  |  |  |
| Email Address                 | ✓ ingrid.verhagen@state.mn.us                             |  |  |  |  |
| Office Phone Number           | ▼ 6512966300                                              |  |  |  |  |
| Add Number                    |                                                           |  |  |  |  |
|                               | Sava Back Continue                                        |  |  |  |  |
| * Required                    | Save Back Continue                                        |  |  |  |  |
|                               |                                                           |  |  |  |  |

#### On the USPS Address Validation screen

This screen displays potential address matches based on the USPS (U.S. Postal Service) standard formatting. If the address you entered matched USPS standard formatting, you will not be taken through this screen.

- 1. Review the Possible USPS Address Match(es) that display(s).
- 2. To update your address to one of the potential matches, click the **Select** check box next to the updated address you wish to use. If the address you entered is correct and you do not wish to change it, skip to Step 3.
- 3. Click **Continue**.

| USPS ADDRI       | ESS VALIDATION             |                                             |
|------------------|----------------------------|---------------------------------------------|
| Current Location | n Address:                 | 520 Lafayette Road N<br>Saint Paul MN 55155 |
| Select           | Possible USPS              | Address Match                               |
|                  | 520 Lafay<br>Saint Paul MN | yette Rd N<br>N 55155-4102                  |
|                  |                            |                                             |
|                  |                            |                                             |
|                  |                            |                                             |

### On the Select Waterbody screen

1. Skip this screen. Click Continue.

#### On the Confirmation screen

1. If you need to make changes, click the **Return** button to return to the appropriate screen and edit the information. Otherwise, click **Submit**.

| hank you for your (<br>our current contact<br>Slick <b>Return</b> to go b | willingness to monitor addit<br>information allows us to ke<br>back and review your entrie | ional water bodies and/o<br>eep you informed on upda<br>s. | r for updating your cont<br>ates and news about th | act information. Your ass<br>e program. Click <b>Submit</b> | istance is appreciated, a to finish and submit you | nd providing<br>r request. |
|---------------------------------------------------------------------------|--------------------------------------------------------------------------------------------|------------------------------------------------------------|----------------------------------------------------|-------------------------------------------------------------|----------------------------------------------------|----------------------------|
|                                                                           |                                                                                            |                                                            |                                                    |                                                             | Return                                             | Submit                     |

### To review your submission

- 1. After submitting, you will be automatically redirected to the My Workspace screen.
- 2. Scroll to the My Services Submitted section to view your request. You can identify it using the Service ID and Date. Click the **View** icon or **Copy of Record** icon to view a copy of what you submitted.
- 3. Click **Logout** at the top, right corner of the page once you are finished.

### **Email receipt**

You will receive a confirmation email receipt shortly after submitting your request. The email includes a summary of next steps and includes an attached file called a Copy of Record. The Copy of Record shows all the details of your submittal. We recommend you keep a copy of this email for your records.

## 6. How to request an additional waterbody

Follow these steps to request to monitor an additional waterbody.

### Login

To log in:

1. If you are not already at the Login page, go to <u>https://rsp.pca.state.mn.us</u> in your web browser.

- 2. In the User ID box, type your user ID.
- 3. In the **Password** box, type your password.
- 4. Click Login.

#### On the My Workspace page

1. Click the Volunteer Water Monitoring hyperlink to open the online service.

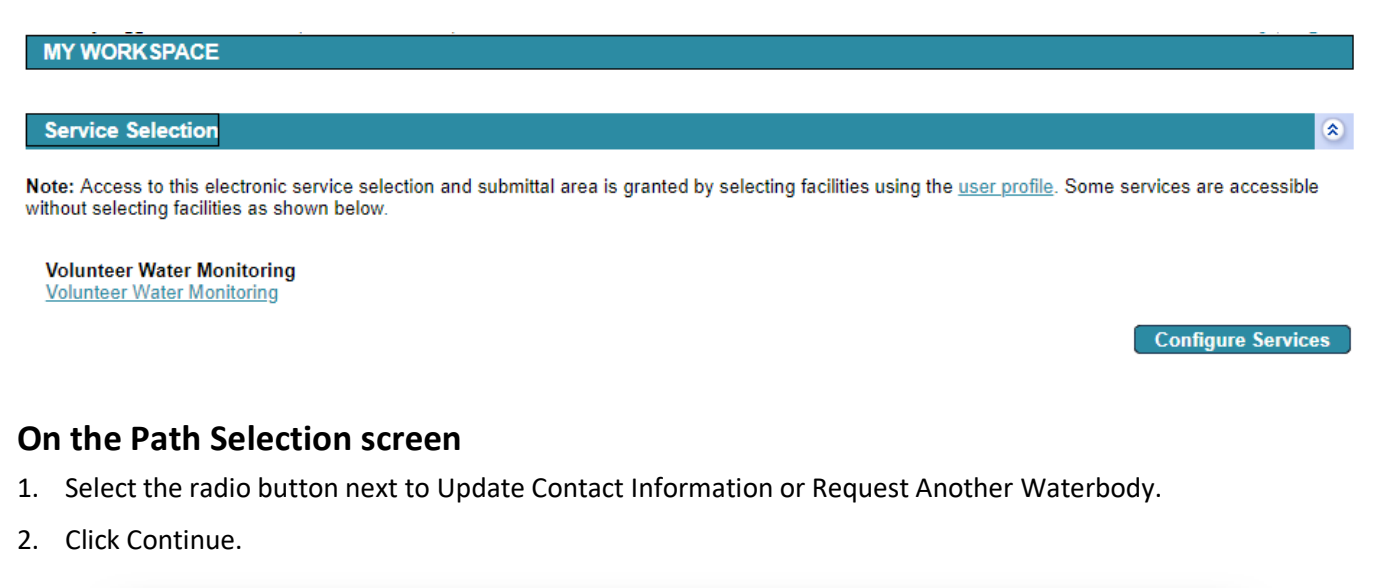

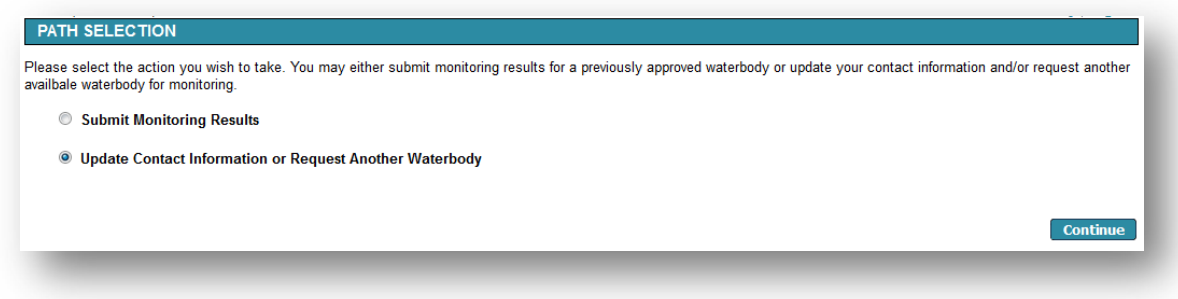

#### On the Contact Information screen

1. Skip this screen. Click **Continue**.

#### **On the USPS Address Validation screen**

**Note:** This screen will not display if your address already matches USPS formatting. Skip to section "On the Select Waterbody Screen:

- 2. Review the Possible USPS Address Match(es) that display(s).
- 3. To update your address to one of the potential matches, click the **Select** check box next to the updated address you wish to use. If the address you entered is correct and you do not wish to change it, skip to Step 3.
- 4. Click Continue.

### On the Select Waterbody screen

1. Click the Map button. A separate map window will open.

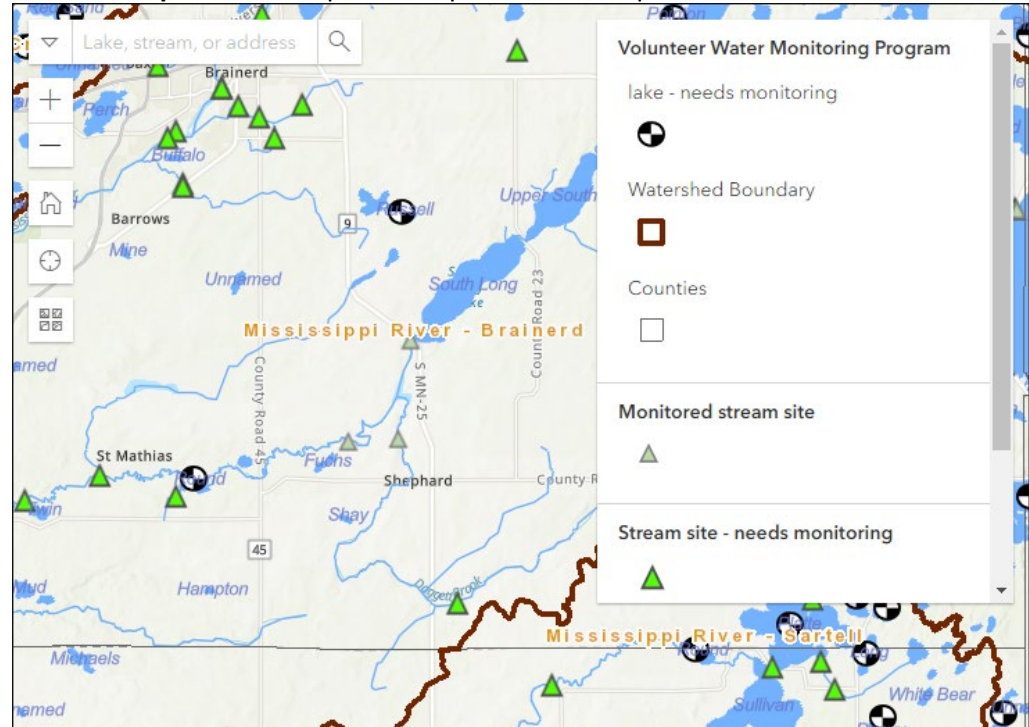

- 1. Use the map to locate and select the waterbody you are interested in monitoring.
  - a. Click and hold your cursor to drag across the map.
  - b. A search tool located in the top left of the map allows you to search for a lake, stream or address.

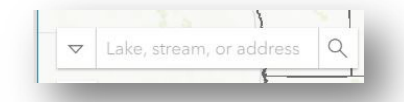

- c. Use the +/- buttons to zoom in or out, or double click the area of interest to zoom in.
- d. The Home icon returns you to the statewide view.
- e. The "Find my location" icon marks your location.
- f. The icon allows you to choose different base map views imagery, imagery hybrid, streets, navigation, etc. The default is topographic.
- g. Click the waterbody you would like to monitor. This will fill in information on the main screen.
- 2. Close the Map window by clicking the X in the top right corner. Return to the Select Waterbody screen.

| Click the <b>Map</b> button to find and select n the fields below, click <b>Continue</b> . | the lake or stream you want to monitor. After you open the map, cl |
|--------------------------------------------------------------------------------------------|--------------------------------------------------------------------|
| For current volunteers only: If you're a                                                   | lready approved to monitor a site and do not wish to request an ad |
| Waterbody Selection Map: Map                                                               |                                                                    |
|                                                                                            |                                                                    |
| Selected Waterbody                                                                         |                                                                    |
| Type:                                                                                      | Lake                                                               |
| ID:                                                                                        | 11-0203-00                                                         |
| Description:                                                                               | Leech                                                              |
|                                                                                            |                                                                    |

- 3. Confirm that the Map automatically filled out the Selected Waterbody fields on the screen with the lake or stream you intend to monitor.
- 4. If you selected a Lake, answer whether you need a Secchi disk.
- 5. Click Continue.

#### On the Confirmation screen

1. If you need to make changes, click the Return button to return to the appropriate screen and edit the information. Otherwise, click **Submit**.

| hank you for your willingne<br>our current contact informa<br>lick <b>Return</b> to go back and | ess to monitor additional water<br>tion allows us to keep you info<br>d review your entries. | bodies and/or for updating )<br>rmed on updates and news | our contact information. Your a<br>about the program. Click <b>Sub</b> o | assistance is appreciated,<br>mit to finish and submit yo | and providing<br>ur request. |
|-------------------------------------------------------------------------------------------------|----------------------------------------------------------------------------------------------|----------------------------------------------------------|--------------------------------------------------------------------------|-----------------------------------------------------------|------------------------------|
|                                                                                                 |                                                                                              |                                                          |                                                                          | Return                                                    | Submit                       |

#### To review your submission

- 1. After submitting, you will be automatically redirected to the My Workspace screen.
- 2. Scroll to the My Services Submitted section to view your request. You can identify it using the Service ID and Date. Click the **View** icon or **Copy of Record** icon to view a copy of what you submitted.

| My Services - Submitted |               |                            |          |                                          |                                                                    |                                                                    |                   |  |  |
|-------------------------|---------------|----------------------------|----------|------------------------------------------|--------------------------------------------------------------------|--------------------------------------------------------------------|-------------------|--|--|
| <<                      | <             | 12345678                   |          |                                          |                                                                    |                                                                    | <u>&gt;&gt;</u>   |  |  |
| ID                      | Facility Name | Description                | Status   | Created Last Last<br>Shared Date Date By | d View                                                             | History                                                            | Copy of<br>Record |  |  |
| 24859                   | Your Name     | Volunteer Water Monitoring | Received | 03/28/2022 03/28/2022                    | $\langle \! \! \! \! \! \! \! \! \! \! \! \! \! \! \! \! \! \! \!$ | $\langle \! \! \! \! \! \! \! \! \! \! \! \! \! \! \! \! \! \! \!$ | 1                 |  |  |
| 24858                   | Your Name     | Volunteer Water Monitoring | Received | 03/28/2022 03/28/2022                    | - 🕪                                                                | $\langle \! \! \! \! \! \! \! \! \! \! \! \! \! \! \! \! \! \! \!$ | 1                 |  |  |
| 24857                   | Your Name     | Volunteer Water Monitoring | Received | 03/28/2022 03/28/2022                    | $\langle \! \! \! \! \rangle$                                      | $\langle \! \! \! \! \! \! \! \! \! \! \! \! \! \! \! \! \! \! \!$ | 1                 |  |  |

3. Click Logout at the top, right corner of the page once you are finished.

## **Email receipt**

You will receive a confirmation email receipt shortly after submitting your request. The email includes a summary of next steps and also includes an attached file called a Copy of Record. The Copy of Record shows all the details of your submittal. We recommend you keep a copy of this email for your records.